## 6. CASE STUDIES USING ACS DATA

## Case Study #1: New Orleans Smoke Alarm Outreach Program

Skill Level: Intermediate

Subject: Age, Income, Poverty, Year Structure Built, Year Householder Moved Into Unit
 Type of Analysis: Analyses of trends/patterns within a community
 Tools Used: data.census.gov, statistical software, and mapping software
 Author: Oliver Wise, Director of the Office of Performance and Accountability, City of New Orleans

As a component of its fire prevention effort, the New Orleans Fire Department (NOFD) offers free smoke alarm installation to all city residents. Initially the program was fairly passive—requiring individuals to contact the fire department to request a smoke alarm, but local leaders wondered if the program was as effective as it could be.

To answer that question, and to help guide the city's efforts in reducing fire fatalities, the Office of Performance and Accountability teamed up with the NOFD to pilot a more targeted approach to smoke alarm installation. The team developed a model to identify neighborhoods most at risk for fire fatalities. That model then helped NOFD prioritize a door-to-door effort to install free smoke alarms in homes across New Orleans.

This analysis combined data from multiple sources, but would not have been possible without the American Community Survey (ACS).

The first step was to estimate the likelihood that homes in a neighborhood were missing smoke alarms. From the American Housing Survey (AHS), the research team identified three key factors associated with lack of a smoke alarm: the age of the structure, the length of time the householder has lived in the structure, and the household's ratio of income to the poverty level. However, AHS data are only available for relatively large areas. (Parishes, the equivalent of counties in other states, are the smallest reported geographies in Louisiana.) NOFD needed a smaller spatial scale for targeted outreach. The ACS filled that local data requirement because ACS data are available at a small neighborhood scale. For this project, we used block group data from the 2009-2013 ACS 5-year estimates to identify neighborhoods most at risk for lack of smoke alarms.

To produce the block-group-level analysis of smoke alarm risk, we downloaded three ACS tables from data.census.gov: B25034 (Year Structure Built), C17002 (Ratio of Income to Poverty Level in the Past 12 Months), and B25038 (Tenure by Year Householder Moved Into Unit).

- First, we went to the data.census.gov site: <https://data.census.gov>.
- To access the estimates from data.census.gov, we chose the "Advanced Search" option (see Figure 6.1).

| Figure 6.1. Selecting Advanced Search in Data.census.gov                                       |
|------------------------------------------------------------------------------------------------|
| Census<br>Burran                                                                               |
|                                                                                                |
|                                                                                                |
| Explore Census Data                                                                            |
| The Census Bureau is the leading source of quality data about the nation's people and economy. |
| Q Find Tables, Maps, and more                                                                  |
| Advanced Search ③ Help 📮 Feedback                                                              |
| Source: U.S. Census Bureau, data.census.gov, <https: data.census.gov="">.</https:>             |

• On the Advanced Search page, we began with the Geography filter. We selected "Geography" in the navigation pane on the left side of the screen to display a list of available geographies. • We started by selecting "Block Group," then "Louisiana," "Orleans Parish, Louisiana," and "All Block Groups within Orleans Parish, Louisiana" (see Figure 6.2).

| d States              | O Search                                                                                             |                                        |   |                                                                                                    |                                                                                                  |
|-----------------------|----------------------------------------------------------------------------------------------------|----------------------------------------|---|----------------------------------------------------------------------------------------------------|--------------------------------------------------------------------------------------------------|
| SUS<br>Bareau         | Q Search                                                                                             |                                        |   |                                                                                                    |                                                                                                  |
| rch / Advanced Search |                                                                                                    |                                        |   |                                                                                                    |                                                                                                  |
| dvanced               | Search                                                                                               |                                        |   |                                                                                                    |                                                                                                  |
|                       |                                                                                                    |                                        |   |                                                                                                    |                                                                                                  |
| e ID (e.g., DP05)     |                                                                                                    |                                        |   |                                                                                                    |                                                                                                  |
|                       |                                                                                                    |                                        |   |                                                                                                    |                                                                                                  |
| row search with       | filters                                                                                              |                                        |   |                                                                                                    |                                                                                                  |
| A FILTER              |                                                                                                    |                                        |   |                                                                                                    |                                                                                                  |
| 336111 - Automobile I | Vanufacturing                                                                                        |                                        |   |                                                                                                    |                                                                                                  |
| BROWSE FILTERS        | GEOGRAPHY                                                                                            | WITHIN (STATE)                         | Q | WITHIN (COUNTY) Q                                                                                                    | WITHIN (TRACT) Q                                                                                 |
| Topics                | Show Summary Levels                                                                                  | manana                                 | - |                                                                                                    | Within Other Geographies 🗸                                                                       |
| Geography             | State *                                                                                              | lowa                                   |   | Madison Parish, Louisiana                                                                                                 | All Block Groups within Orleans                                                                  |
| Years                 | County                                                                                               | Kansas                                 |   | Natchitoches Parish Louisiana                                                                                             | Parish, Louisiana                                                                                |
| Surveys               | Tract                                                                                                | Kentucky                               |   | Orleans Parish Louisiana                                                                                                  | Census Tract 1, Orleans Parish,<br>Louisiana                                                     |
|                       | Block Group                                                                                          | Louisiana                              |   | Quachita Parish, Louisiana                                                                                                | Census Tract 100, Orleans Parish,                                                                |
| Codes                 | Block                                                                                                | Manlend                                |   | Plaquemines Parish, Louisiana                                                                                             | Louisiana                                                                                        |
| Codes                 |                                                                                                    | NALVIALLI                              |   |                                                                                                    | Census Tract 101, Orleans Parish,                                                                |
| Codes                 | Zip Code Tabulation Area (Five-                                                                      | Margaabuaatta                          |   | Pointe Coupee Parish, Louisiana                                                                                           | Laudataas                                                                                        |
| Codes                 | Zip Code Tabulation Area (Five-<br>Digit)                                                            | Massachusetts                          |   | Pointe Coupee Parish, Louisiana                                                                                           | Louisiana                                                                                        |
| Codes                 | Zip Code Tabulation Area (Five-<br>Digit)<br>Elementary School District                              | Massachusetts<br>Michigan              |   | Pointe Coupee Parish, Louisiana<br>Rapides Parish, Louisiana<br>Red River Parish, Louisiana                               | Louisiana<br>Census Tract 102, Orleans Parish,<br>Louisiana                                      |
| Codes                 | Zip Code Tabulation Area (Five-<br>Digit)<br>Elementary School District<br>Secondary School District | Massachusetts<br>Michigan<br>Minnesota |   | Pointe Coupee Parish, Louisiana<br>Rapides Parish, Louisiana<br>Red River Parish, Louisiana<br>Richland Parish, Louisiana | Louisiana<br>Census Tract 102, Orleans Parish,<br>Louisiana<br>Census Tract 103, Orleans Parish, |

Because we knew which tables we wanted to extract for the analysis, we typed the table ID "B25034" into the first search bar under the Advanced Search heading and clicked "Search" in the lower right corner (see Figure 6.3).

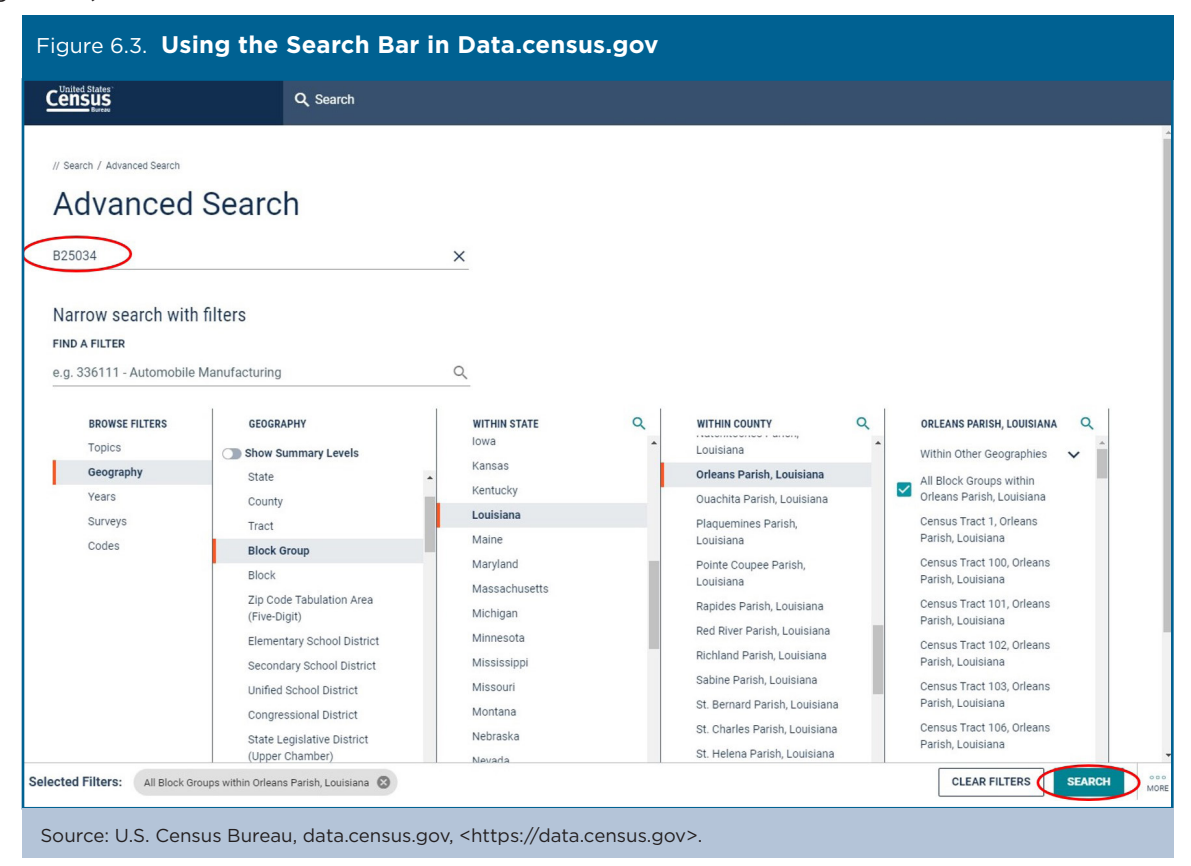

32 Understanding and Using American Community Survey Data What All Data Users Need to Know

•

• Then we clicked on the table, "Year Structure Built" (see Figure 6.4).

| Jnited States*<br>ENSUS<br>Bureau     | Q Search                           |                          |                  |
|---------------------------------------|------------------------------------|--------------------------|------------------|
| TABLES MAPS PAGES                     |                                    |                          | ,                |
| _                                     |                                    |                          |                  |
| out 757 results   Filter              |                                    |                          |                  |
|                                       |                                    |                          |                  |
| ables                                 |                                    |                          |                  |
| VEAR STRUCTURE BUILT                  |                                    |                          |                  |
| Survey/Program: American Community Su | irvey                              |                          |                  |
| Years: 2018,2017,2016,2015,2014,2013  | Table: B25034                      |                          |                  |
|                                       | Block Group 2, Census Tract 131, O | rleans Parish, Louisiana | Block G o        |
|                                       | Estimate                           | Margin of Error          | Estimate         |
| ✓ Total:                              | 264                                | +/-46                    |                  |
| Built 2014 or later                   | 0                                  | +/-12                    |                  |
| Built 2010 to 2013                    | 0                                  | +/-12                    |                  |
| Built 2000 to 2009                    | 12                                 | +/-14                    |                  |
| Built 1990 to 1999                    | 0                                  | +/-12                    |                  |
| Built 1980 to 1989                    | 0                                  | +/-12                    |                  |
| Rull+ 1070 to 1070                    |                                    |                          |                  |
|                                       |                                    |                          | ,                |
|                                       |                                    |                          | IEW ALL TABLES ( |
|                                       |                                    | _                        |                  |
|                                       |                                    |                          |                  |
| aps                                   |                                    |                          |                  |
|                                       |                                    |                          |                  |
|                                       |                                    |                          |                  |

Source: U.S. Census Bureau, data.census.gov, <https://data.census.gov>.

• Next, we selected "Customize Table" (see Figure 6.5).

| Census                                                | Q Search                                                                 |                                    |                                                                  |                                |                 |
|-------------------------------------------------------|--------------------------------------------------------------------------|------------------------------------|------------------------------------------------------------------|--------------------------------|-----------------|
| ALL TABLES MAPS PAGES 1 Results Filter   Download     | YEAR STRUCTURE BUILT<br>Survey/Program: American Comr<br>TableID: B25034 | nunity Survey Product<br>Univers   | : 2018: ACS 5-Year Estimates Detailed Tables<br>e: Housing units | CUSTOMIZE                      | TABLE           |
| YEAR STRUCTURE BUILT                                  |                                                                          | Block Group 2, Census Tract 131, 0 | rleans Parish, Louisiana                                         | Block Group 3, Census Tract 13 | 31, Orleans Par |
| Survey/Program: American Community Survey             |                                                                          | Estimate                           | Margin of Error                                                  | Estimate                       |                 |
| Years: 2018,2017,2016,2015,2014,2013<br>Table: B25034 | ✓ Total:                                                                 | 264                                | +/-46                                                            | 148                            |                 |
|                                                       | Built 2014 or later                                                      | 0                                  | +/-12                                                            | 0                              |                 |
|                                                       | Built 2010 to 2013                                                       | 0                                  | +/-12                                                            | 0                              |                 |
|                                                       | Built 2000 to 2009                                                       | 12                                 | +/-14                                                            | 6                              |                 |
|                                                       | Built 1990 to 1999                                                       | 0                                  | +/-12                                                            | 7                              |                 |
|                                                       | Built 1980 to 1989                                                       | 0                                  | +/-12                                                            | 0                              |                 |
|                                                       | Built 1970 to 1979                                                       | 0                                  | +/-12                                                            | 0                              |                 |
|                                                       | Built 1960 to 1969                                                       | 8                                  | +/-13                                                            | 5                              |                 |
|                                                       | Built 1950 to 1959                                                       | 27                                 | +/-17                                                            | 2                              |                 |
|                                                       | Built 1940 to 1949                                                       | 26                                 | +/-23                                                            | 27                             |                 |
|                                                       | D 11 4444 1                                                              | 101                                | +/-50                                                            | 101                            |                 |

• We then selected the desired survey year by clicking on the current "Product" selection. The header should read "2013: ACS 5-Year Estimates Detailed Tables" (see Figure 6.6). (For the purposes of this case study, we used 2009–2013 ACS 5-year estimates because they were the most recent data available at the time.)

| Figure 6.                                              | 6. <b>Se</b> l                             | lecting          | g the    | e Su     | rvey        | / Yea              | ar in             | Dat       | a.census.gov                                                               | /                                                                       |                                                                                                  |                         |              |        |
|--------------------------------------------------------|--------------------------------------------|------------------|----------|----------|-------------|--------------------|-------------------|-----------|----------------------------------------------------------------------------|-------------------------------------------------------------------------|--------------------------------------------------------------------------------------------------|-------------------------|--------------|--------|
| Census<br>Bureau                                       |                                            |                  |          | Q        | Searc       | :h                 |                   |           |                                                                            |                                                                         |                                                                                                  |                         |              |        |
| // Search / Tables<br>EAR STRUCTU<br>urvey/Program: Am | / B25034<br><b>RE BUILT</b><br>erican Comm | unity Survey     | Universe | : Housin | g units     | TableID: E         | 325034            | Product:  | 2010: ACS 5 Voor Entin                                                     | notes Detailed Tables                                                   |                                                                                                  |                         |              |        |
| Data Notes                                             | Selections                                 | )<br>1 Geography | Years    | Topic    | I<br>Survey | <u>123</u><br>Code | <i>چی</i><br>Hide | Filter    | 2017: ACS 5-Year Estin<br>2017: ACS 5-Year Estin<br>2016: ACS 5-Year Estin | nates Detailed Tables<br>nates Detailed Tables<br>nates Detailed Tables | ₽<br>P<br>P<br>P<br>P<br>P<br>P<br>P<br>P<br>P<br>P<br>P<br>P<br>P<br>P<br>P<br>P<br>P<br>P<br>P | မှာ ရှိ<br>Download Pri | nt Share     | More   |
|                                                        |                                            |                  | Blo      | ck Grouj | p 1, Censu  | us Tract 1         | , Orleans         | Parish, I | 2015: ACS 5-Year Estin                                                     | nates Detailed Tables                                                   | ensus Tract                                                                                      | 1, Orleans Parish,      | Louisiana    |        |
|                                                        |                                            |                  | Es       | stimate  |             |                    |                   | Mar       | 2014: ACS 5-Year Estin<br>2013: ACS 5-Year Estin                           | nates Detailed Tables                                                   |                                                                                                  | Mar                     | gin of Error |        |
| ✓ Total:                                               |                                            |                  |          |          | 1           | 545                |                   |           | +/-108                                                                     |                                                                         | 603                                                                                              |                         |              | +/-111 |
| Built 2010 or                                          | later                                      |                  |          |          |             | 0                  |                   |           | +/-12                                                                      |                                                                         | 0                                                                                                |                         |              | +/-12  |
| Built 2000 to                                          | 2009                                       |                  |          |          |             | 12                 |                   |           | +/-17                                                                      |                                                                         | 0                                                                                                |                         |              | +/-12  |
| Built 1990 to                                          | 1999                                       |                  |          |          |             | 0                  |                   |           | +/-12                                                                      |                                                                         | 0                                                                                                |                         |              | +/-12  |
| Built 1980 to                                          | 1989                                       |                  |          |          |             | 0                  |                   |           | +/-12                                                                      |                                                                         | 0                                                                                                |                         |              | +/-12  |
| Built 1970 to                                          | 1979                                       |                  |          |          |             | 11                 |                   |           | +/-16                                                                      |                                                                         | 28                                                                                               |                         |              | +/-42  |
| Built 1960 to                                          | 1969                                       |                  |          |          |             | 0                  |                   |           | +/-12                                                                      |                                                                         | 23                                                                                               |                         |              | +/-30  |
| Built 1950 to                                          | 1959                                       |                  |          |          |             | 24                 |                   |           | +/-28                                                                      |                                                                         | 15                                                                                               |                         |              | +/-23  |
| Built 1940 to                                          | 1949                                       |                  |          |          |             | 52                 |                   |           | +/-56                                                                      |                                                                         | 134                                                                                              |                         |              | +/-84  |
| Built 1030 or                                          | earlier                                    |                  |          |          | 13          | 446                |                   |           | +/-121                                                                     |                                                                         | 403                                                                                              |                         |              | +/-114 |

• To format the data for downloading, we used the "Transpose Table" option to transpose the rows/columns. Next, we clicked "Download" and used the Download Tables window to check the box for the 2013 ACS 5-year data. We selected "CSV" as the file type and clicked on "Download" in the lower right corner (see Figure 6.7).

| Da                                                                                                    | ita.census              | s.gov                     |                                                                                                    | mg the Su                   | rvey fear            |            | Type in                     |                     |
|----------------------------------------------------------------------------------------------------|-------------------------|---------------------------|----------------------------------------------------------------------------------------------------|-----------------------------|----------------------|------------|-----------------------------|---------------------|
|                                                                                                    |                         | Q, Search                 |                                                                                                    |                             |                      |            |                             |                     |
| earch / Tables / B25034<br><b>R STRUCTURE BUILT</b><br>//Program: American Communit<br>Dia Notes Selections 1 6 | y Survey Universe: Hous | sing units TableID: B2503 | 34 Product: 2013: ACS 5-                                                                           | Year Estimates Detailed Tab | of Frror Restore Law |            | ) 🔅 🗃<br>nt Share More Data | 成<br>Man            |
| Download Tables<br>Select Table Vintages                                                                        |                         |                           |                                                                                                    |                             |                      | $\bigcirc$ |                             |                     |
|                                                                                                    | All                     | 2018 2017                 | 2016 2015                                                                                          | 2014 2013                   |                      |            |                             |                     |
| B25034<br>5-Year                                                                                                |                         |                           |                                                                                                    |                             | )                    |            |                             |                     |
| File Type<br>CSV<br>PDF                                                                                         |                         | v                         | Vhat You're Getting<br>1 .csv files (metadate<br>1 .csv files (data)<br>1 .txt files (table title) | a)                          |                      |            | Uncompressed                | Estimated Size: 110 |
| Margin of Error                                                                                                 | +/-91                   | +/-12                     | +/-30                                                                                              | +/-12                       | +/-17                | +/-12      | +/-10                       | +/-51               |
| Block Group 1, Census                                                                                           |                         |                           |                                                                                                    |                             |                      |            |                             |                     |
| Estimate                                                                                                    | 426                     | 0                         | 0                                                                                                  | 26                          | 0                    | 23         | 47                          | 53                  |
| Margin of Error                                                                                                 | +/-74                   | +/-12                     | +/-12                                                                                              | +/-31                       | +/-12                | +/-36      | +/-39                       | +/-51               |
| Block Group 2, Census                                                                                           |                         |                           |                                                                                                    |                             |                      |            |                             |                     |
|                                                                                                    | 371                     | 0                         | 6                                                                                                  | 0                           | 22                   | 0          | 33                          | 75                  |
| Estimate                                                                                                    |                         |                           | +/-10                                                                                              | +/-12                       | +/-28                | +/-12      | +/-30                       | +/-53               |
| Estimate<br>Margin of Error                                                                                     | +/-72                   | +/-12                     | .,                                                                                                 |                             |                      |            |                             |                     |

• After the files were prepared, we clicked the "Download Now" button (see Figure 6.8).

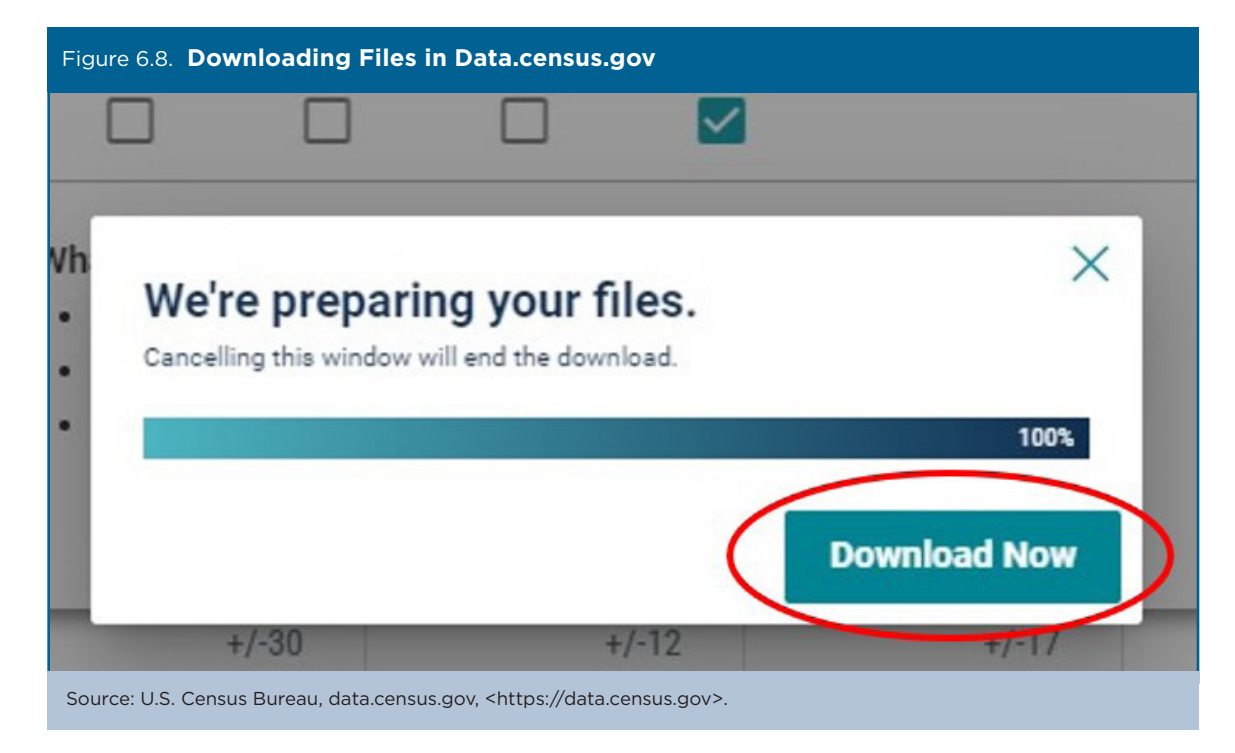

Clicking on the downloaded zip file opened a folder containing three files. We selected the file with the prefix "ACSDT5Y2013.B25034\_data\_with\_overlays" to open the data table in a spreadsheet. We repeated this process in data.census.gov for the two other tables (C17002 and B25038).

The research team then used a statistical program to aggregate the data from each table into relevant risk categories. We used data from Table C17002 to calculate the percentage of households in each block group with income below 200 percent of the federal poverty level, data from Table B25034 to identify the percentage of housing structures built before 1949, and data from Table B25038 to identify the percentage of householders who moved into their home before 2000. We then used these three indicators to assign a risk score to each block group.

It is important to note that some block groups are sparsely populated, and some have no population at all. For example, Lake Pontchartrain is probably not a relevant block group for smoke alarm outreach. To account for this, we removed large, sparsely populated (or completely unpopulated) block groups from the analysis.

The second step of the analysis was to estimate fire fatality risk. Since young children and older adults are most at risk of death in a fire, we used 2010 Census data to identify block groups with high proportions of people under the age of 5 or age 65 or older. In addition, we added fire frequency data from NOFD records for March 2009 to March 2015. Using these three pieces of information, we compiled a fire fatality risk map.

Overlaying the smoke alarm risk map—based on ACS data—with the fire fatality risk map, we were able to highlight neighborhoods where fire mortality risk was high and where homes were unlikely to have smoke alarms. NOFD used that map to begin a door-to-door campaign in high-risk neighborhoods to install smoke alarms. We estimated that the program was twice as effective as random assignment would have been for contacting households in need of smoke alarms.

Shortly after the program began, a fire occurred in one of the homes in which a smoke alarm had been installed based on the targeted installation outreach. Eleven people survived that fire because they had an early warning from the alarm.

Because the model is based on ACS data available nationwide, the analysis could be replicated—and fire safety improved—for other communities around the nation. The code for this analysis can be found online.<sup>48</sup> You can also view the Census Bureau's *Stats in Action* video to learn more about this project.<sup>49</sup>

<sup>&</sup>lt;sup>48</sup> See <https://github.com/cno-opa/smoke-alarm-outreach>.

<sup>&</sup>lt;sup>49</sup> U.S. Census Bureau, Stats in Action: New Orleans, LA: Smoke Alarm Outreach Program, 2016, <www.census.gov/library/video/2016 /sia-nola-saop.html>.

## Case Study #2: Atlanta Region 20-County Data Dashboard

Skill Level: Introductory/intermediate

Subject: County-level demographic and socioeconomic data

Type of Analysis: Analysis and visualization of ACS data across the 20-county metro Atlanta region

Tools Used: Data.census.gov, Excel, and data visualization tools

Authors: Taylor Tyger, Senior Planner, Atlanta Regional Commission Jim Skinner, Senior Principal Planner, Atlanta Regional Commission Mike Carnathan, Division Manager, Atlanta Regional Commission

The Atlanta Regional Commission's (ARC) Research and Analytics Division uses various databases, analysis tools, and visualization programs to improve data outreach in metro Atlanta. One of those tools is the Atlanta Region 20-County Data Dashboard.<sup>50</sup> This data dashboard was created to provide an interactive platform for users seeking demographic and socioeconomic information at the county level. The dashboard consolidates data from various data sources into eight categorical "bins": population, employment, housing, education, health, crime, income, and forecasts. The designated "bins" were identified based on common data requests ARC receives.

We used the U.S. Census Bureau's County Population Estimates and American Community Survey (ACS) 5-year estimates to "feed" parts of the dashboard (see Table 6.1). Some of the counties for which populations are included in the dashboard are fairly small. As a result, ACS 5-year estimates must be used instead of ACS 1-year estimates. Other data sources used in the dashboard include U.S. Bureau of Labor Statistics, U.S. Department of Housing and Urban Development, Georgia Department of Public Health, Georgia Department of Education, Federal Bureau of Investigation, and Atlanta Regional Commission forecasts.

| Table 6.1. List of Variables Downloaded Through Data.census.gov and Census.gov |                             |  |  |  |  |
|--------------------------------------------------------------------------------|-----------------------------|--|--|--|--|
| Variable                                                                       | Data set                    |  |  |  |  |
| Population                                                                     | County Population Estimates |  |  |  |  |
| Race and ethnicity                                                             | County Population Estimates |  |  |  |  |
| Age                                                                            | County Population Estimates |  |  |  |  |
| Housing tenure                                                                 | ACS 5-Year Estimates        |  |  |  |  |
| Vacancy rate                                                                   | ACS 5-Year Estimates        |  |  |  |  |
| Household composition                                                          | ACS 5-Year Estimates        |  |  |  |  |
| School enrollment                                                              | ACS 5-Year Estimates        |  |  |  |  |
| Educational attainment                                                         | ACS 5-Year Estimates        |  |  |  |  |
| Median household income                                                        | ACS 5-Year Estimates        |  |  |  |  |
| Population below poverty level                                                 | ACS 5-Year Estimates        |  |  |  |  |

While we recognize that there is a level of uncertainty associated with ACS estimates, the margins of error are not included in the dashboard. We considered two factors in the decision not to show margins of error. First, we wanted to present the information in a concise format for data users. Second, we wanted to present information in a consistent way across measures, and several measures in the dashboard from other sources do not have margins of sampling error.

To download the data, we used the data.census.gov Advanced Search option, as follows:

- Go to the data.census.gov Web site at <https://data.census.gov>.
- Click on "Advanced Search" under the search bar. This will bring you to the Advanced Search page.
- Begin with the Geography filter. Select "Geography" in the navigation pane on the left side of the screen to display a list of available geographies.

<sup>&</sup>lt;sup>50</sup> Atlanta Regional Commission, 20-County Data Dashboard, <a href="http://33n.atlantaregional.com/20-county-data-dashboard">http://33n.atlantaregional.com/20-county-data-dashboard</a>>.

• Select "County," then select "Georgia" from the "State" filter, and then select each of the ARC's 20 counties (see Figure 6.9).

| Figure 6.9 Selecting                                                   | g a Geography in Data                                                                                                    | .census.gov                                                                                                    |                                                                                                    |
|------------------------------------------------------------------------|----------------------------------------------------------------------------------------------------|----------------------------------------------------------------------------------------------------|----------------------------------------------------------------------------------------------------|
|                                                                        | Q Search                                                                                                    |                                                                                                    |                                                                                                    |
| // Search / Advanced Search<br>Advanced S<br>Table ID (e.g., DP05)     | Search                                                                                                    |                                                                                                    |                                                                                                    |
| Narrow search with fil<br>FIND A FILTER<br>e.g. 336111 - Automobile Ma | ters<br>nufacturing                                                                                                    | ٩                                                                                                    |                                                                                                    |
| BROWSE FILTERS<br>Topics<br>Geography<br>Years<br>Surveys<br>Codes     | GEOGRAPHY   Show Summary Levels  Nation  Region Division State County Tract Block Group Block Zip Code Tabulation Area (Five-Digit) Elementary School District Secondary School District | COUNTY Q<br>Commonwealth of the<br>Northern Mariana Islands<br>Connecticut<br>Delaware<br>District of Columbia<br>Florida<br>Georgia<br>Guam<br>Hawaii<br>Idaho<br>Illinois<br>Indiana<br>Iowa<br>Kansas | GEORGIA     Q       Show geographic components       Upson County, Georgia       Walker County, Georgia       Watren County, Georgia       Warren County, Georgia       Wayne County, Georgia       Wayne County, Georgia       Webster County, Georgia       Webeler County, Georgia       White County, Georgia       White County, Georgia       White County, Georgia |
| elected Filters: Barrow County,                                        | Georgia 😸 Bartow County, Georgia 😵                                                                                                    | Carroll County, Georgia S MORE (17)                                                                                                    | CLEAR FILTERS SEARCH                                                                                                    |

• Next, choose the "Surveys" filter and select "ACS 5-Year Estimates Detailed Tables" (see Figure 6.10).

| Figure 6.10. Selecti                                               | ng a Survey in Data.census.gov                                                                                                    |             |
|--------------------------------------------------------------------|----------------------------------------------------------------------------------------------------|-------------|
|                                                                    | Q, Search                                                                                                    |             |
| // Search / Advanced Search                                        | Search                                                                                                    |             |
| Narrow search with f                                               | iters                                                                                                    |             |
| e.g. 336111 - Automobile M                                         | inufacturing Q                                                                                                    |             |
| BROWSE FILTERS<br>Topics<br>Geography<br>Years<br>Surveys<br>Codes | SURVEYS         ACS 5-Year Estimates Data         Profiles         Detailed Tables         ACS 5-Year Estimates Subject         Tables         ACS Supplemental Estimates         Detailed Tables         ANN Business Patterns         County Business Patterns         ANN Business Patterns         ANN Business Patterns         ANN Business Patterns         ANN Nonemployer Statistics         ANN Nonemployer Statistics         Owners Survey of Business         Owners Survey of Business         Owners Survey of Business         Owners Survey of Business         Owners Survey of Business         Owners Company Summary |             |
| Selected Filters: Barrow Count                                     | Georgia 🛛 Bartow County, Georgia 🔇 Carroll County, Georgia 🔇 MORE (18)                                                                                                    | SEARCH MORE |
| Source: U.S. Census Bu                                             | eau, data.census.gov, <https: data.census.gov="">.</https:>                                                                                                    |             |

- Then, choose the "Topics" filter, select "Housing," select "Vacancy," and mark the check box for "Vacancy."
- All 22 filters should appear in the "Selected Filters" at the bottom of the page.

• Next, click on "Search" in the lower right corner of the page (see Figure 6.11).

| Figure 6.11. Acces                                                                     | sing Vacancy Data in                                                                                                    | Da    | ta.census.gov                        |   |                   |               |        |      |
|----------------------------------------------------------------------------------------|----------------------------------------------------------------------------------------------------|-------|--------------------------------------|---|-------------------|---------------|--------|------|
|                                                                                        | Q Search                                                                                                    |       |                                      |   |                   |               |        |      |
| // Search / Advanced Search Advanced Search Table ID (e.g., DP05) Narrow search with 1 | Search                                                                                                    |       | -                                    |   |                   |               |        |      |
| FIND A FILTER                                                                          |                                                                                                    |       |                                      |   |                   |               |        |      |
| e.g. 336111 - Automobile M                                                             | lanufacturing                                                                                                    | C     |                                      |   |                   |               |        |      |
| BROWSE FILTERS                                                                         | TOPICS                                                                                                    | Ι     | HOUSING                              | 1 | VACANCY           |               |        |      |
| Topics                                                                                 | Business and Economy                                                                                                    |       | Housing                              | V | Vacancy           |               |        |      |
| Geography                                                                              | Education                                                                                                    |       | Absorption Rate                      |   | Vacancy Character | istics        |        |      |
| Years                                                                                  | Employment                                                                                                    |       | Financial Characteristics            |   | Vacancy Rates     |               |        |      |
| Surveys                                                                                | Families and Living<br>Arrangements                                                                                                  |       | Health and Safety<br>Characteristics |   |                   |               |        |      |
| 00000                                                                                  | Government                                                                                                    |       | Homeownership Rate                   |   |                   |               |        |      |
|                                                                                        | Health                                                                                                    |       | Housing Units                        |   |                   |               |        |      |
|                                                                                        | Housing                                                                                                    | >     | New and Existing Units               |   |                   |               |        |      |
|                                                                                        | Income and Poverty                                                                                                    |       | Occupancy Characteristics            |   |                   |               |        | 1    |
|                                                                                        | Populations and People                                                                                                    |       | Owner/Renter (Householder)           |   |                   |               |        |      |
|                                                                                        | Race and Ethnicity                                                                                                    |       | Characteristics                      |   |                   |               |        |      |
|                                                                                        |                                                                                                    | -     | Vacancy                              |   |                   |               |        |      |
|                                                                                        |                                                                                                    |       |                                      |   |                   |               |        |      |
| Selected Filters: Barrow Count                                                         | y, Georgia 🛞 Bartow County, Georgia 🛞                                                                                                | Ca    | rroll County, Georgia 🛞 MORE (19)    |   |                   | CLEAR FILTERS | SEARCH | MORE |
|                                                                                        |                                                                                                    |       |                                      |   |                   |               |        |      |
|                                                                                        |                                                                                                    |       |                                      |   |                   |               |        |      |
|                                                                                        |                                                                                                    |       |                                      |   |                   |               |        |      |
| Source: U.S. Census B                                                                  | ureau, data.census.gov, <htt< th=""><th>:ps:/</th><th>/data.census.gov&gt;.</th><th></th><th></th><th></th><th></th><th></th></htt<> | :ps:/ | /data.census.gov>.                   |   |                   |               |        |      |

• On the results page, click on "Occupancy Status" (see Figure 6.12).

| ABCILC                                                                                                    | O Street                                                                                                    |                 |              |               |
|----------------------------------------------------------------------------------------------------|----------------------------------------------------------------------------------------------------|-----------------|--------------|---------------|
| Bureau                                                                                                    | C Search                                                                                                    |                 |              |               |
| L TABLES MAPS P                                                                                                    | AGES                                                                                                    |                 |              |               |
| out 19 results   Filter                                                                                                    |                                                                                                    |                 |              |               |
|                                                                                                    |                                                                                                    |                 |              |               |
| ables                                                                                                    |                                                                                                    |                 |              |               |
| OCCUPANCY STATUS                                                                                                    |                                                                                                    |                 |              |               |
| Survey/Program: American Comm                                                                                                    | nunity Survey                                                                                                    |                 |              |               |
| Years: 2018,2017,2016,2015,2014                                                                                                    | ,2013,2012,2011,2010 Table: B25002                                                                                          | 2               |              |               |
|                                                                                                    | Barrow Count                                                                                                    | ty, Georgia     | Bartow Count | y, Georg      |
|                                                                                                    | Estimate                                                                                                    | Margin of Error | Estimate     | M             |
| ✓ Total:                                                                                                    | 27,914                                                                                                    | +/-58           | 40,694       |               |
| Occupied                                                                                                    | 25,319                                                                                                    | +/-383          | 37,351       |               |
| Vacant                                                                                                    | 2,595                                                                                                    | +/-375          | 3,343        |               |
|                                                                                                    |                                                                                                    |                 |              |               |
| VACANCY STATUS Survey/Program: American Comm<br>Years: 2018,2017,2016,2015,2014                                                                                    | nunity Survey<br>,2013,2012,2011,2010 <b>Table:</b> B25004                                                                  | 4               |              | Þ             |
| VACANCY STATUS Survey/Program: American Comm Years: 2018,2017,2016,2015,2014 VACANT - CURRENT RESIDE                                                               | nunity Survey<br>,2013,2012,2011,2010 Table: B25004<br>NCE ELSEWHERE                                                        | 4               |              | Þ             |
| VACANCY STATUS Survey/Program: American Comm Years: 2018,2017,2016,2015,2014 VACANT - CURRENT RESIDE Survey/Program: American Comm Years: 2018,2017,2016,2015,2014 | nunity Survey<br>,2013,2012,2011,2010 Table: B25004<br>NCE ELSEWHERE<br>nunity Survey<br>,2013,2012,2011,2010 Table: B25003 | 4               |              | Þ             |
| VACANCY STATUS Survey/Program: American Comm Years: 2018,2017,2016,2015,2014 VACANT - CURRENT RESIDE Survey/Program: American Comm Years: 2018,2017,2016,2015,2014 | nunity Survey<br>2013,2012,2011,2010 Table: B25004<br>NCE ELSEWHERE<br>nunity Survey<br>2013,2012,2011,2010 Table: B25005   | 4               | VIEW ALL TAB | •<br>8LES (9) |

• On the table results page, select "Customize Table" in the upper-right corner (see Figure 6.13).

| Figure 6.13. Customizing                                                                                              | a Table in Data                                                    | .census.gov              |                                                            |                     |                 |
|----------------------------------------------------------------------------------------------------|--------------------------------------------------------------------|--------------------------|------------------------------------------------------------|---------------------|-----------------|
|                                                                                                    | Q, Search                                                          |                          |                                                            |                     |                 |
| ALL TABLES MAPS PAGES 9 Results Filter   Download                                                                     | OCCUPANCY STATUS<br>Survey/Program: American Co<br>TableID: B25002 | mmunity Survey Pro<br>Un | oduct: 2018: ACS 5-Year Estimates<br>iverse: Housing units | Detailed Tables 🗸 🄇 | CUSTOMIZE TABLE |
| OCCUPANCY STATUS                                                                                                    |                                                                    | Barrow Count             | Bartow County, Georgia                                     |                     |                 |
| Survey/Program: American Community Survey                                                                             |                                                                    | Estimate                 | Margin of Error                                            | Estimate            | Margin of Error |
| Years:<br>2018,2017,2016,2015,2014,2013,2012,2011,2010                                                                | ✓ Total:                                                           | 27,914                   | +/-58                                                      | 40,694              | +/-100          |
| Table: B25002                                                                                                    | Occupied                                                           | 25,319                   | +/-383                                                     | 37,351              | +/-532          |
| VACANCY STATUS                                                                                                    | Vacant                                                             | 2,595                    | +/-375                                                     | 3,343               | +/-533          |
| Survey/Program: American Community Survey<br>Years:<br>2018;2017;2016;2015;2014;2013;2012;2011;2010<br>Table: 82:5004 |                                                                    |                          |                                                            |                     |                 |

• Select the desired survey year by clicking on the current "Product" selection. For the purposes of this case study, we are using 2013–2017 ACS 5-year estimates because they were the most recent data available at the time. The header should read "2017: ACS 5-Year Estimates Detailed Tables." Then select "Download" from the menu at the top of the screen (see Figure 6.14).

| Figure 6.14. S                                                                   | Selecting the S                    | urvey Year in                                                                                 | Data.census.gov                                                                                                    |                |                       |     |
|----------------------------------------------------------------------------------|------------------------------------|-----------------------------------------------------------------------------------------------|----------------------------------------------------------------------------------------------------|----------------|-----------------------|-----|
|                                                                                  | Q s                                | earch                                                                                         |                                                                                                    |                |                       |     |
| // Search / Tables / B25002<br>OCCUPANCY STATUS<br>survey/Program: American Comr | munity Survey Universe: Housing un | its TableID: B25002 Product                                                                   | 2018: ACS 5-Vasr Estimates Detailed Tables                                                                                             |                |                       |     |
| Data Notes Selections                                                            | 20 Geographies Years 1 Topic       | 1 Survey Code Hide                                                                            | 2017: ACS 5-Year Estimates Detailed Tables<br>2016: ACS 5-Year Estimates Detailed Tables                                               | Restore Layout | Print Share More Data | Map |
|                                                                                  | Barrow Cour                        | ity, Georgia                                                                                  | 2015: ACS 5-Year Estimates Detailed Tables<br>2014: ACS 5-Year Estimates Detailed Tables<br>2013: ACS 5-Year Estimates Detailed Tables | Carroll Cou    |                       |     |
|                                                                                  | Estimate                           | Margin of Error                                                                               |                                                                                                    | Estimate       | Margin of Error       |     |
| ✓ Total:                                                                         | 27,464                             | +/-63                                                                                         | 2012: ACS 5-Year Estimates Detailed Tables                                                                                             | 45,097         | +/-206                |     |
| Occupied                                                                         | 24,588                             | +/-404                                                                                        | 2011: ACS 5-Year Estimates Detailed Tables                                                                                             | 41,123         | +/-706                |     |
| Vacant                                                                           | 2,876                              | +/-404                                                                                        | 2010: ACS 5-Year Estimates Detailed Tables                                                                                             | 3,974          | +/-690                |     |
| Source: U.S. Cer                                                                 | nsus Bureau, data.c                | ensus.gov, <https< td=""><td>://data.census.gov&gt;.</td><td></td><td></td><td></td></https<> | ://data.census.gov>.                                                                                                    |                |                       |     |

• In the "Download Tables" window, check the box under "2017," choose "CSV" as the file type, and select "Download" (see Figure 6.15).

| Figure 6.15. Downlo                                                                            | oading Table                    | : Selecting                                                                                                    | the S          | Surve           | y Year                 | and    | File     | Туре          | in I    | Data.cer       | nsus.gov               |
|------------------------------------------------------------------------------------------------|---------------------------------|----------------------------------------------------------------------------------------------------|----------------|-----------------|------------------------|--------|----------|---------------|---------|----------------|------------------------|
| Census<br>Bures                                                                                | Q Search                        |                                                                                                    |                |                 |                        |        |          |               |         |                |                        |
| // Search / Tables / B25002<br>CCUPANCY STATUS<br>urvey/Program: American Community Survey Uni | verse: Housing units TableID: B | 25002 Product: 2017: ACS 5                                                                                                    | 5-Year Estimat | tes Detailed Ta | ables 🗸                |        |          |               |         |                |                        |
| Data Notes Selections 20 Geographies                                                           | Years 1 Topic 1 Survey 0        | 23<br>ode Hide Filter Sor                                                                                                    | t Trans        | pose Table      | +∕⊂<br>Margin of Error | Restor | e Layout | Ţ<br>Download | Print S | hare More Data | ピ<br>Map               |
| Download Tables<br>Select Table Vintages                                                       |                                 |                                                                                                    |                |                 |                        |        |          |               |         |                |                        |
|                                                                                                | All 2018 2017                   | 2016 2015                                                                                                    | 2014           | 2013            | 2012                   | 2011   | 2010     |               |         |                |                        |
| B25002<br>5-Year [                                                                             |                                 |                                                                                                    |                |                 |                        |        |          |               |         |                |                        |
| File Type                                                                                      |                                 | What You're Getting<br>• 1.csv files (metadi<br>• 1.csv files (data)<br>• 1.txt files (table tit                                          | ata)<br>le)    |                 |                        |        |          |               |         | Uncompressed E | istimated Size: 1.8 kB |
| Source: U.S. Census Bui                                                                        | reau, data.censu                | s.gov, <https: <="" td=""><td>/data.c</td><td>ensus.</td><td>gov&gt;.</td><td></td><td></td><td></td><td></td><td></td><td></td></https:> | /data.c        | ensus.          | gov>.                  |        |          |               |         |                |                        |

• Select "Download Now" after the file is prepared (see Figure 6.16).

| Figu | re 6.16. Downloading Files in Data.census.gov                                  |              |
|------|--------------------------------------------------------------------------------|--------------|
| ha   | We're preparing your files.<br>Cancelling this window will end the download.   | ×            |
|      |                                                                                | 100%         |
|      |                                                                                | Download Now |
| Sour | ce: U.S. Census Bureau, data.census.gov, <https: data.census.gov="">.</https:> |              |

• Clicking on the downloaded zip file opens a folder containing three files. Select the file with prefix "ACSDT5Y2017.B25002\_data\_with\_overlays" to open the data table in a spreadsheet (see Figure 6.17).

| 1  | GEO_ID         | NAME                     | B25002_001E     | B25002_001M               | B25002_002E                   | B25002_002M                             | B25002_003E                 | B25002_003M                           |
|----|----------------|--------------------------|-----------------|---------------------------|-------------------------------|-----------------------------------------|-----------------------------|---------------------------------------|
| 2  | id             | Geographic Area Name     | Estimate!!Total | Margin of<br>Error!!Total | Estimate!!Total<br>!!Occupied | Margin of<br>Error!!Total!!Oc<br>cupied | Estimate!!Total<br>!!Vacant | Margin of<br>Error!!Total!!Va<br>cant |
| 3  | 0500000US13013 | Barrow County, Georgia   | 27464           | 63                        | 24588                         | 404                                     | 2876                        | 404                                   |
| 4  | 0500000US13015 | Bartow County, Georgia   | 40380           | 114                       | 37120                         | 507                                     | 3260                        | 507                                   |
| 5  | 0500000US13045 | Carroll County, Georgia  | 45097           | 206                       | 41123                         | 706                                     | 3974                        | 690                                   |
| 6  | 0500000US13057 | Cherokee County, Georgia | 87941           | 132                       | 83150                         | 674                                     | 4791                        | 650                                   |
| 7  | 0500000US13063 | Clayton County, Georgia  | 105058          | 162                       | 91604                         | 778                                     | 13454                       | 779                                   |
| 8  | 0500000US13067 | Cobb County, Georgia     | 295227          | 224                       | 274361                        | 1401                                    | 20866                       | 1366                                  |
| 9  | 0500000US13077 | Coweta County, Georgia   | 52929           | 115                       | 50531                         | 436                                     | 2398                        | 429                                   |
| 10 | 0500000US13089 | DeKalb County, Georgia   | 307776          | 298                       | 273614                        | 1559                                    | 34162                       | 1499                                  |
| 11 | 0500000US13097 | Douglas County, Georgia  | 52184           | 127                       | 48426                         | 562                                     | 3758                        | 538                                   |
| 12 | 0500000US13113 | Fayette County, Georgia  | 41747           | 97                        | 39604                         | 368                                     | 2143                        | 366                                   |
| 13 | 0500000US13117 | Forsyth County, Georgia  | 74692           | 90                        | 70468                         | 452                                     | 4224                        | 449                                   |
| 14 | 0500000US13121 | Fulton County, Georgia   | 456265          | 535                       | 391850                        | 1896                                    | 64415                       | 1984                                  |
| 15 | 0500000US13135 | Gwinnett County, Georgia | 302157          | 215                       | 283256                        | 1465                                    | 18901                       | 1408                                  |
| 16 | 0500000US13139 | Hall County, Georgia     | 70877           | 120                       | 63095                         | 676                                     | 7782                        | 651                                   |
| 17 | 0500000US13151 | Henry County, Georgia    | 78971           | 152                       | 72697                         | 935                                     | 6274                        | 902                                   |
| 18 | 0500000US13217 | Newton County, Georgia   | 38713           | 124                       | 35823                         | 562                                     | 2890                        | 537                                   |
| 19 | 0500000US13223 | Paulding County, Georgia | 54395           | 75                        | 51397                         | 569                                     | 2998                        | 561                                   |
| 20 | 0500000US13247 | Rockdale County, Georgia | 33421           | 100                       | 29937                         | 442                                     | 3484                        | 439                                   |
| 21 | 0500000US13255 | Spalding County, Georgia | 27178           | 106                       | 23475                         | 411                                     | 3703                        | 398                                   |
| 22 | 0500000US13297 | Walton County, Georgia   | 33041           | 71                        | 30488                         | 438                                     | 2553                        | 429                                   |

Source: U.S. Census Bureau, data.census.gov, <https://data.census.gov>.

- We repeat this process for all ACS topics in the dashboard.
- After variables are downloaded from data.census.gov as tables, we process the data in a spreadsheet. In the default format, each variable table is downloaded with each of the 20 counties' identifiers in rows and then the data variables (including values and margins of error) in columns. In processing, two rows are added: a "10-county" and "20-county" summary geography. We use the 10- and 20-county definitions as references for comparing individual counties to the broader region.
- When needed, additional columns are added in order to aggregate or refine the data as downloaded. For example, we combined individual columns of age data to create an age range for the population aged 20 to 34. We also calculated percentages by downloading the "universe" of data for selected variables.
- Columns that are not needed are deleted, and the labels are edited for clarity.

An initial analysis can be done in a spreadsheet, by sorting results from highest to lowest and comparing countylevel values to the 10- and 20-county reference points. However, most of the analysis and trend identification occurs in the visualization software, rather than in a spreadsheet. Figure 6.18 shows how the data are visualized in the final product.

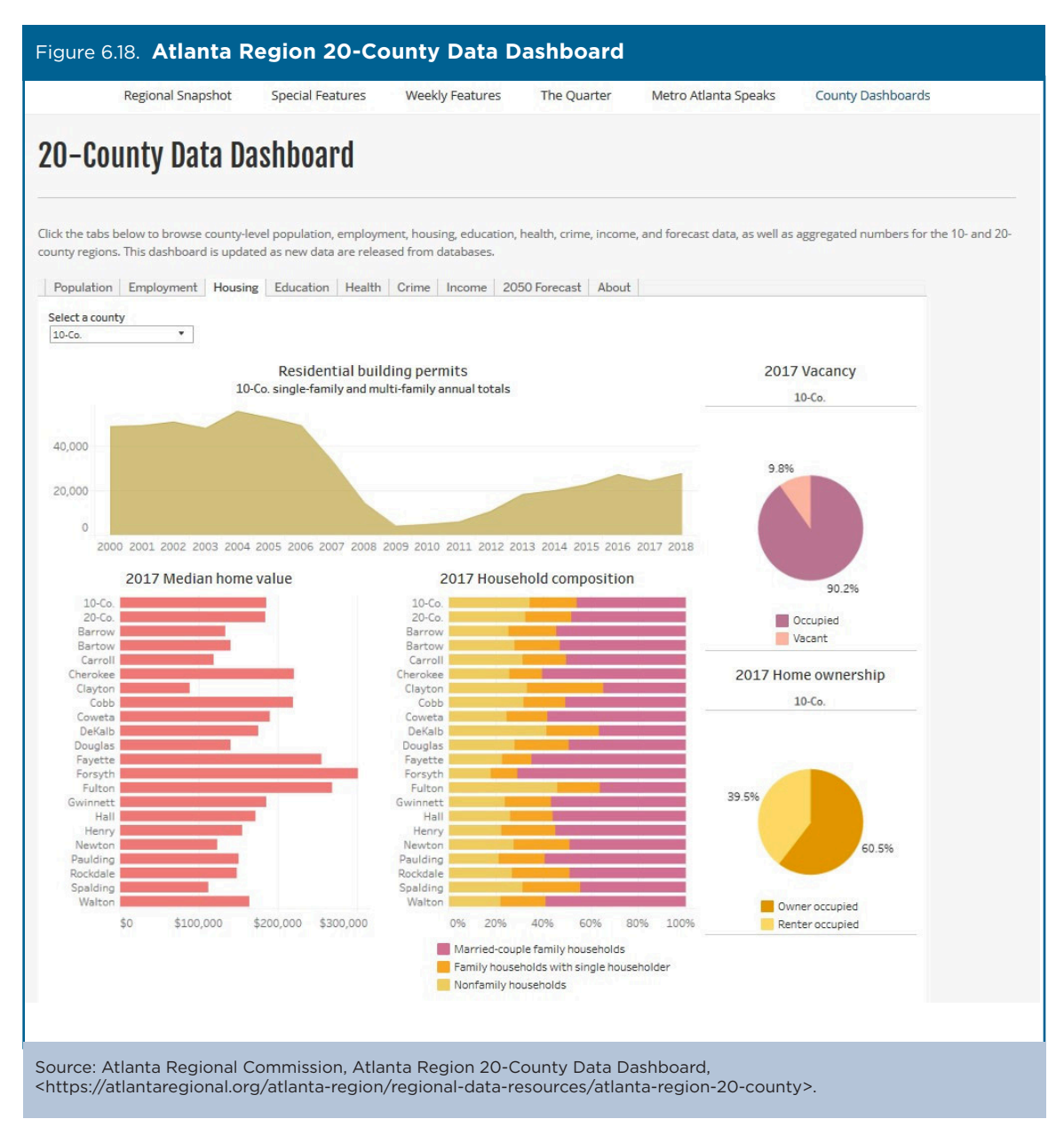

The data dashboard is updated throughout the year as updated data become available. The dashboard can be found on the Atlanta Regional Commission Web site.<sup>51</sup>

The dashboard has been viewed more than 3,000 times and is used as a resource by internal agency coworkers, external partners, nonprofits, elected officials, and the general public. For example, within ARC, the Aging Services division uses the 20-County Data Dashboard to quickly access and summarize demographic information for clients. It has even served as a model for Aging Services to develop their own data dashboards. Local media partners have used the 20-County Data Dashboard to quickly pull data that informs their stories. In addition, Tableau showcased the 20-County Data Dashboard as a best practice example for using data visualization to improve data outreach in their Webinar "Data Driven Government."

<sup>&</sup>lt;sup>51</sup> Atlanta Regional Commission, Atlanta Region 20-County Data Dashboard, <a href="http://atlantaregional.org/atlanta-region-20-county-data-dashboard/">http://atlanta-regional.org/atlanta-region-20-county-data-dashboard/</a>.

## Case Study #3: USDA 515 Rental Housing Maturation

Skill Level: Introductory/Intermediate
Subject: County-level rental housing data
Type of Analysis: Analysis and visualization of counties' affordable rental housing
Tools Used: Data.census.gov, spreadsheet, and mapping software
Author: Keith Wiley, Research Associate, Housing Assistance Council

The 2010–2014 American Community Survey (ACS) 5-year data show that there are 5 million occupied rental housing units in rural areas.<sup>52</sup> Since its inception in 1963, the U.S. Department of Agriculture (USDA) Section 515 Rural Rental Housing loan program has financed the construction of more than 533,000 affordable rental units, and it represents an important part of this housing stock. The program has received attention recently because a growing number of these loans will begin reaching maturity and will be paid off; an estimated 6,684 loans are expected to reach maturity over the next 20 years.<sup>53</sup> After a loan is paid off, owners are under no obligation to maintain their properties as affordable housing and some fear many owners may no longer choose to do so.<sup>54</sup>

Given that the distribution of Section 515 units is not uniform across rural areas, the risk to affordable housing stocks associated with maturing loans will be greater for some areas than others. The following approach uses the 2010-2014 ACS 5-year data to identify those counties where the USDA Section 515 properties represent a relatively large portion of the overall rental housing stock. These are the areas where policymakers may want to concentrate efforts to ameliorate the potential loss of this important affordable housing option.

The U.S. Census Bureau's data.census.gov Web site provides easy access to 2010–2014 ACS 5-year occupied-rental housing unit estimates. With these data, one can assess the role of the Section 515 program.

Steps:

- Go to the data.census.gov Web site at <https://data.census.gov>.
- Click on "Advanced Search" under the search bar. This brings you to the Advanced Search page (see Figure 6.19).

| Figure 6.19. Selecting Advanced Search in Dat                                                           | a.census.gov                                                                                                    |
|----------------------------------------------------------------------------------------------------|----------------------------------------------------------------------------------------------------|
|                                                                                                    |                                                                                                    |
| Explore Ce<br>The Census Bureau is the leading source of qu                                             | ensus Data<br>ality data about the nation's people and economy.                                                                                                    |
| Q Find Tables, Maps, and more                                                                           | ) ⑦ Help □ Feedback                                                                                                    |
|                                                                                                    | Tables<br>Check out our new table display which allows you to dynamically add geographies,<br>topics, or any applicable filters. You can reorder, pin, and hide columns all with simple |
| Source: U.S. Census Bureau, data.census.gov, <https: data.c<="" td=""><td>census.gov&gt;.</td></https:> | census.gov>.                                                                                                    |

<sup>&</sup>lt;sup>52</sup> In this case study, rural refers to all counties that are not part of an Office of Management and Budget defined metropolitan statistical area using the 2013 classification.

<sup>&</sup>lt;sup>53</sup> Housing Assistance Council, Rural Policy Note: Maturing USDA Rural Rental Housing Loans: An Update, 2016, <www.ruralhome.org/storage /documents/policy-notes/rpn\_maturing-mortgages-usda-2016.pdf>.

<sup>&</sup>lt;sup>54</sup> The New England Housing Network's June 30, 2015, letter to the U.S. Senate Appropriations Subcommittee on Agriculture, Rural Development, Food and Drug Administration, and Related Agencies exemplifies the concern raised by local housing advocates about the potential loss of Section 515 housing units. The letter, as accessed on August 28, 2016, can be found at <a href="http://housingactionnh.org/wp-content/uploads/2015/07/RD515LETTER2015.pdf">http://housingactionnh.org/wp-content/uploads/2015/07/RD515LETTER2015.pdf</a>>.

- Select "Surveys" in the navigation pane on the left side of the screen to display a list of available surveys.
- Select "ACS 5-Year Estimates Detailed Tables" (see Figure 6.20).

| Figure 6.20. Sele                                                  | ecting a Survey in Data.                                                                  | census.gov           |        |
|--------------------------------------------------------------------|-------------------------------------------------------------------------------------------|----------------------|--------|
|                                                                    | Q Search                                                                                  |                      |        |
| // Search / Advanced Search<br>Advanced S<br>Table ID (e.g., DP05) | Search                                                                                    |                      |        |
| Narrow search with                                                 | filters                                                                                   |                      |        |
| e.g. 336111 - Automobile N                                         | lanufacturing                                                                             |                      | ٩      |
| BROWSE FILTERS                                                     | SURVEYS                                                                                   |                      |        |
| Topics<br>Geography                                                | ACS 1-Year Estimates Subject                                                              |                      |        |
| Years                                                              | ACS 5-Year Estimates Comparison<br>Profiles                                               |                      |        |
| Codes                                                              | ACS 5-Year Estimates Data<br>Profiles                                                     |                      |        |
|                                                                    | ACS 5-Year Estimates Detailed<br>Tables                                                   |                      |        |
|                                                                    | ACS 5-Year Estimates Selected<br>Population Data Profiles                                 |                      |        |
|                                                                    | ACS 5-Year Estimates Subject<br>Tables                                                    |                      |        |
| Selected Filters: ACS 5-Year Es                                    | stimates Detailed Tables ⊗                                                                | CLEAR FILTERS        | SEARCH |
| Source: U.S. Census                                                | Bureau, data.census.gov, <https< th=""><th>://data.census.gov&gt;.</th><th></th></https<> | ://data.census.gov>. |        |

- Select "Geography" in the navigation pane on the left side of the screen to display a list of available geographies.
- Select "County" and then select "All counties in United States" from the "Within (State)" filter.
- Next, since we already know the desired table ID, type "B25003" into the top search bar on the Advanced Search page and click "Search" in the lower right corner (see Figure 6.21).

| Figure 6.21. Selec                                                    | ting a Geography a                                                                     | nd Table ID in Data.census.gov |                           |
|-----------------------------------------------------------------------|----------------------------------------------------------------------------------------|--------------------------------|---------------------------|
|                                                                       | Q, Search                                                                              |                                |                           |
| // Search / Advanced Search                                           | Search                                                                                 |                                |                           |
| B25003                                                                |                                                                                        | ×                              |                           |
| Narrow search with fi<br>FIND A FILTER<br>e.g. 336111 - Automobile Ma | Iters<br>anufacturing                                                                  |                                | م                         |
| BROWSE FILTERS                                                        | GEOGRAPHY                                                                              | WITHIN (STATE)                 |                           |
| Topics                                                                | Show Summary Levels                                                                    | Within Other Geographies 🗸 🔺   |                           |
| Geography                                                             | Nation                                                                                 | All counties in United States  |                           |
| Years                                                                 | Region                                                                                 | Alabama                        |                           |
| Surveys                                                               | Division                                                                               | Alaska                         |                           |
| Codes                                                                 | State                                                                                  | Arizona                        |                           |
|                                                                       | County                                                                                 | Arkansas                       |                           |
|                                                                       | Tract                                                                                  | California                     |                           |
|                                                                       | Block Group                                                                            | Colorado                       |                           |
|                                                                       | Block                                                                                  | Connecticut                    |                           |
|                                                                       | Zip Code Tabulation Area (Five-<br>Digit)                                              | Delaware                       |                           |
|                                                                       |                                                                                        | District of Columbia           |                           |
| Selected Filters: ACS 5-Year Est                                      | timates Detailed Tables 🛞 All counties in U                                            | Jnited States 🔞                | CLEAR FILTERS SEARCH MORE |
| Source: U.S. Census E                                                 | 3ureau, data.census.gov, <h< td=""><td>ittps://data.census.gov&gt;.</td><td></td></h<> | ittps://data.census.gov>.      |                           |

**48** Understanding and Using American Community Survey Data What All Data Users Need to Know

• On the search results page, select the "Tenure" table (see Figure 6.22).

| nited States <sup>-</sup>                                                            | Q Search                                                                                       |                                                    |                                             |       |
|--------------------------------------------------------------------------------------|------------------------------------------------------------------------------------------------|----------------------------------------------------|---------------------------------------------|-------|
| . TABLES MAPS PAGES                                                                  | 5                                                                                              |                                                    |                                             |       |
| out 20 results   Filter                                                              |                                                                                                |                                                    |                                             |       |
| TENURE<br>Survey/Program: American Community<br>fears: 2018,2017,2016,2015,2014,2013 | y Survey<br>3,2012,2011,2010 <b>Table:</b> B25003                                              |                                                    |                                             |       |
| TENURE<br>Survey/Program: American Community<br>rears: 2018,2017,2016,2015,2014,2013 | y Survey<br>3,2012,2011,2010 Table: B25003<br>Washington County, M                             | lississippi                                        | Perry County,                               | Missi |
| TENURE<br>Survey/Program: American Community<br>rears: 2018,2017,2016,2015,2014,2013 | y Survey<br>3,2012,2011,2010 Table: B25003<br>Washington County, M<br>Estimate                 | lississippi<br>Margin of Error                     | Perry County,<br>Estimate                   | Missi |
| TENURE<br>Survey/Program: American Community<br>rears: 2018,2017,2016,2015,2014,2013 | y Survey<br>3,2012,2011,2010 Table: B25003<br>Washington County, M<br>Estimate<br>18,299       | lississippi<br>Margin of Error<br>+/-333           | Perry County,<br>Estimate<br>4,563          | Missi |
| TENURE<br>Survey/Program: American Community<br>Years: 2018,2017,2016,2015,2014,2013 | y Survey<br>3,2012,2011,2010 Table: B25003<br>Washington Courty, M<br>Estimate 18,299<br>9,888 | iississippi<br>Margin of Error<br>+/-333<br>+/-445 | Perry County,<br>Estimate<br>4,563<br>3,804 | Missi |

• With the "Tenure" table selected, click "Customize Table" in the upper-right corner (see Figure 6.23).

| Figure 6.23. Customizing a Table in Data.census.gov                                                                   |                                                                                                  |                      |                                                                                                    |                           |                 |  |  |  |  |
|----------------------------------------------------------------------------------------------------|--------------------------------------------------------------------------------------------------|----------------------|----------------------------------------------------------------------------------------------------|---------------------------|-----------------|--|--|--|--|
| Census<br>Interest                                                                                                    | Q Search                                                                                         |                      |                                                                                                    |                           |                 |  |  |  |  |
| ALL TABLES MAPS PAGES                                                                                                 | TENURE                                                                                           |                      |                                                                                                    |                           |                 |  |  |  |  |
| 10 Results Filter   Download                                                                                          | TableID: B25003                                                                                  | Un                   | munity Survey Product: 2018: ACS 5-Year Estimates Detailed Tables  Universe: Occupied housing units |                           |                 |  |  |  |  |
| TENURE                                                                                                    |                                                                                                  | Washington Cour      | nty, Mississippi                                                                                    | Perry County, Mississippi |                 |  |  |  |  |
| Survey/Program: American Community Survey                                                                             |                                                                                                  | Estimate             | Margin of Error                                                                                     | Estimate                  | Margin of Error |  |  |  |  |
| 2018/2017/2016/2015/2014/2013/2012/2011/2010                                                                          | ✓ Total:                                                                                         | 18,299               | +/-333                                                                                              | 4,563                     | +/-209          |  |  |  |  |
| Table: B23003                                                                                                    | Owner occupied                                                                                   | 9,888                | +/-445                                                                                              | 3,804                     | +/-216          |  |  |  |  |
| TENURE (WHITE ALONE HOUSEHOLDER)                                                                                      | Renter occupied                                                                                  | 8,411                | +/-475                                                                                              | 759                       | +/-159          |  |  |  |  |
| Survey/Program: American Community Survey<br>Years:<br>2018;2017;2016;2015;2014;2013;2012;2011;2010<br>Table: B25003A |                                                                                                  |                      |                                                                                                    |                           |                 |  |  |  |  |
| Source: U.S. Census Bureau, d                                                                                         | lata.census.gov, <ht< td=""><td>tps://data.census.go</td><td>v&gt;.</td><td></td><td></td></ht<> | tps://data.census.go | v>.                                                                                                 |                           |                 |  |  |  |  |

- Select the desired survey year by clicking on the current "Product" selection. For the purposes of this case study, we are using 2014 ACS 5-year estimates.
- The header should read "2014: ACS 5-Year Estimates Detailed Tables" (see Figure 6.24).

|                                                                                                    | Q Sea                            | irch                                                                            |                                                                                                    |                     |                 |
|----------------------------------------------------------------------------------------------------|----------------------------------|---------------------------------------------------------------------------------|----------------------------------------------------------------------------------------------------|---------------------|-----------------|
| / Search / Tables / B25003<br>ENURE<br>Invey/Program: American Community<br>Data Notes Selections 1 G | r Survey Universe: Occupied hou: | sing units TableID: B25003 Product:<br>123 ØØ V Jr<br>vey Code Hide Filter Sort | 2018: ACS 5-Year Estimates Detailed Tables<br>2017: ACS 5-Year Estimates Detailed Tables<br>2016: ACS 5-Year Estimates Detailed Tables | ut Download Print S | 🖒 🧰 👓           |
|                                                                                                    | Los Angeles County, California   |                                                                                 | 2015: ACS 5-Year Estimates Detailed Tables                                                                                             | Marin County        | y, California   |
|                                                                                                    | Estimate                         | Margin of Error                                                                 | 2014: ACS 5-Year Estimates Detailed Tables                                                                                             | Estimate            | Margin of Error |
| ✓ Total:                                                                                              | 3,242,391                        | +/-5,245                                                                        | 2012: ACS 5-Year Estimates Detailed Tables                                                                                             | 103,034             | +/-765          |
| Owner occupied                                                                                        | 1,503,915                        | +/-8,684                                                                        | 2011: ACS 5-Year Estimates Detailed Tables                                                                                             | 64,490              | +/-1,122        |
| Renter occupied                                                                                       | 1,738,476                        | +/-5,351                                                                        | 2010: ACS 5-Year Estimates Detailed Tables                                                                                             | 38,544              | +/-1,112        |

• Then, select "Download" from the menu at the top of the screen. In the "Download Tables" window, check that the box under "2014" is selected. Choose the "CSV" file type and click "Download" in the lower-right corner (see Figure 6.25).

| Figure 6.25. Dow                                                                                                    | nloadii        | ng Tab            | le: S              | selectir                                                                                                    | ng Si                  | urvey Y                                 | ear       | and F             | ile Typ             | e in | Data       | .cen     | sus.go    | v    |
|----------------------------------------------------------------------------------------------------|----------------|-------------------|--------------------|----------------------------------------------------------------------------------------------------|------------------------|-----------------------------------------|-----------|-------------------|---------------------|------|------------|----------|-----------|------|
|                                                                                                    |                | Q Search          |                    |                                                                                                    |                        |                                         |           |                   |                     |      |            |          |           |      |
| // Search / Tables / B25003<br><b>ENURE</b><br>urvey/Program: American Community Surv                                                                                                    | ey Universe: O | ccupied housing u | inits Ta           | blelD: B25003 I                                                                                                    | Product: 20            | 014: ACS 5-Year Est                     | imates De | tailed Tables     | ~                   |      |            |          |           |      |
| Data Notes Selections 1 Geogra                                                                                                    | aphy Years To  | opic 1 Survey     | <u>123</u><br>Code | ₩<br>Hide Filter                                                                                                    | J <sup>r</sup><br>Sort | <b>≝<sup>8</sup></b><br>Transpose Table | e Margi   | ⁺∕–<br>n of Error | ⊂<br>Restore Layout | Do   | wnload Pri | nt Share | More Data | More |
| Download Tables                                                                                                    |                |                   |                    |                                                                                                    |                        |                                         |           |                   |                     |      |            |          |           |      |
| Select Table Vintages                                                                                                    | All            | 2018              | 2017               | 2016                                                                                                    | 2015                   | 2014                                    | 2013      | 2012              | 2011                | 2010 |            |          |           |      |
| B25003<br>5-Year                                                                                                    |                |                   |                    |                                                                                                    |                        |                                         |           |                   |                     |      |            |          |           |      |
| File Type       What You're Getting         Image: Stress of the stress of the stress of t |                |                   |                    |                                                                                                    |                        |                                         |           |                   |                     |      |            |          |           |      |
| Source: U.S. Census I                                                                                                    | Bureau, d      | lata.censı        | ls.go              | v, <https:< td=""><td>//data</td><td>a.census.g</td><td>ov&gt;.</td><td></td><td></td><td></td><td></td><td></td><td></td><td></td></https:<> | //data                 | a.census.g                              | ov>.      |                   |                     |      |            |          |           |      |

• Then, select "Download Now" after the file is prepared (see Figure 6.26).

| Figure 6.2  | 26. <b>Dow</b> | nloading    | g Files ir                          | Data.cens                                                                                        | us.gov                    |            |           |  |
|-------------|----------------|-------------|-------------------------------------|--------------------------------------------------------------------------------------------------|---------------------------|------------|-----------|--|
| ]           |                |             |                                     |                                                                                                  |                           |            |           |  |
|             |                | V<br>Cance  | <b>'re prep</b><br>elling this wini | aring your                                                                                       | <b>files.</b><br>ownload. | Downloa    | ×<br>100% |  |
|             |                |             |                                     |                                                                                                  |                           |            |           |  |
| Source: U.S | S. Census E    | Bureau, dat | ta.census.go                        | ov, <https: dat<="" th=""><td>a.census.gov&gt;</td><td><b>`</b>.</td><td></td><td></td></https:> | a.census.gov>             | <b>`</b> . |           |  |

• Clicking on the downloaded zip file opens a folder containing four files. Select the file with prefix "ACSDT5Y2014.B25003\_data\_with\_overlays" to open the "Tenure" table in a spreadsheet. The initial row can be deleted since the variables are already labeled. The data provide the user with estimates of the number of rental units in all counties.

The next step is to join the 2010–2014 ACS 5-year data with Section 515 property data using a spreadsheet, and calculate the percentage of occupied rental units that are in the Section 515 program for each county.<sup>55</sup> Counties where Section 515 occupied units make up 10 percent or more of the entire occupied rental housing stock are considered most at risk as these loans mature. The potential loss of 10 percent or more of all rental housing units would be problematic for most counties. These at-risk counties are home to approximately 13 percent of USDA Section 515 properties containing 48,378 occupied units (see Figure 6.27).

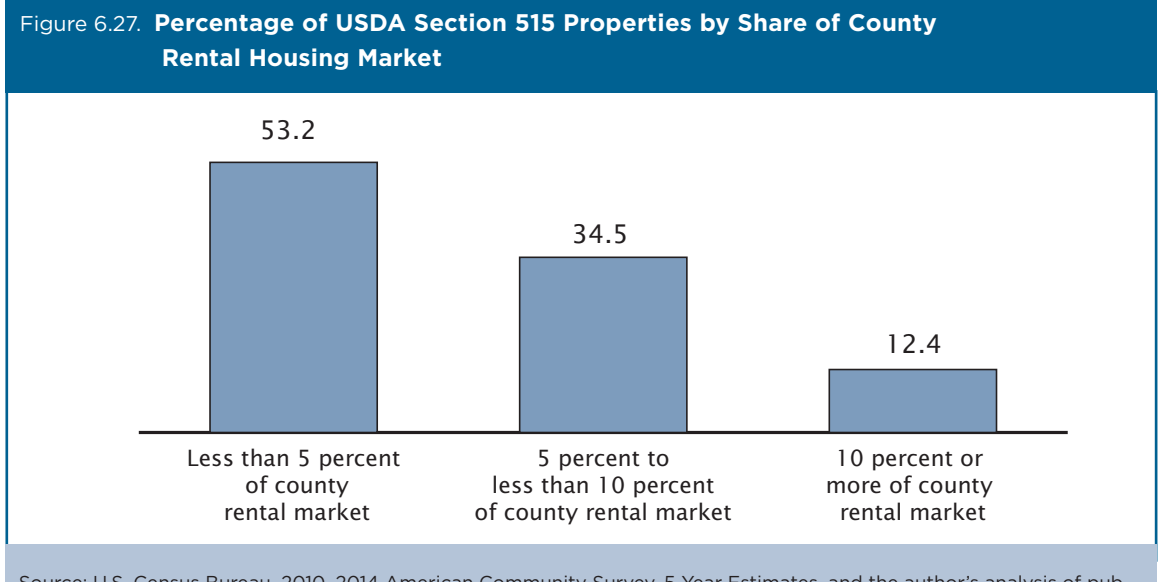

Source: U.S. Census Bureau, 2010–2014 American Community Survey, 5-Year Estimates, and the author's analysis of publicly available USDA Multi-Family Housing 515 property data (2014).

<sup>&</sup>lt;sup>55</sup> The USDA property data are publicly available at <www.sc.egov.usda.gov/data/MFH.html>. This analysis involved aggregating these property data to the county level. The county-level USDA data were then linked to the ACS data using state/county FIPS codes.

The final step is to use the data to create a map of at-risk counties across the nation (see Figure 6.28). Certain states, such as Alabama, Maine, Mississippi, and South Dakota, contain many of these counties.

Policymakers may want to monitor what occurs with these maturing loans over the next 10 to 15 years, particularly in those counties where USDA Section 515 units represent at least one in every 10 rental units. If there is a considerable amount of attrition in these affordable housing units, it would most likely be in areas with higher concentrations of Section 515 housing units. Knowing where the loss would have the greatest impact can also help policymakers decide how best to use limited resources to address any problems. This issue is difficult to address, however, because it will unfold over many years.

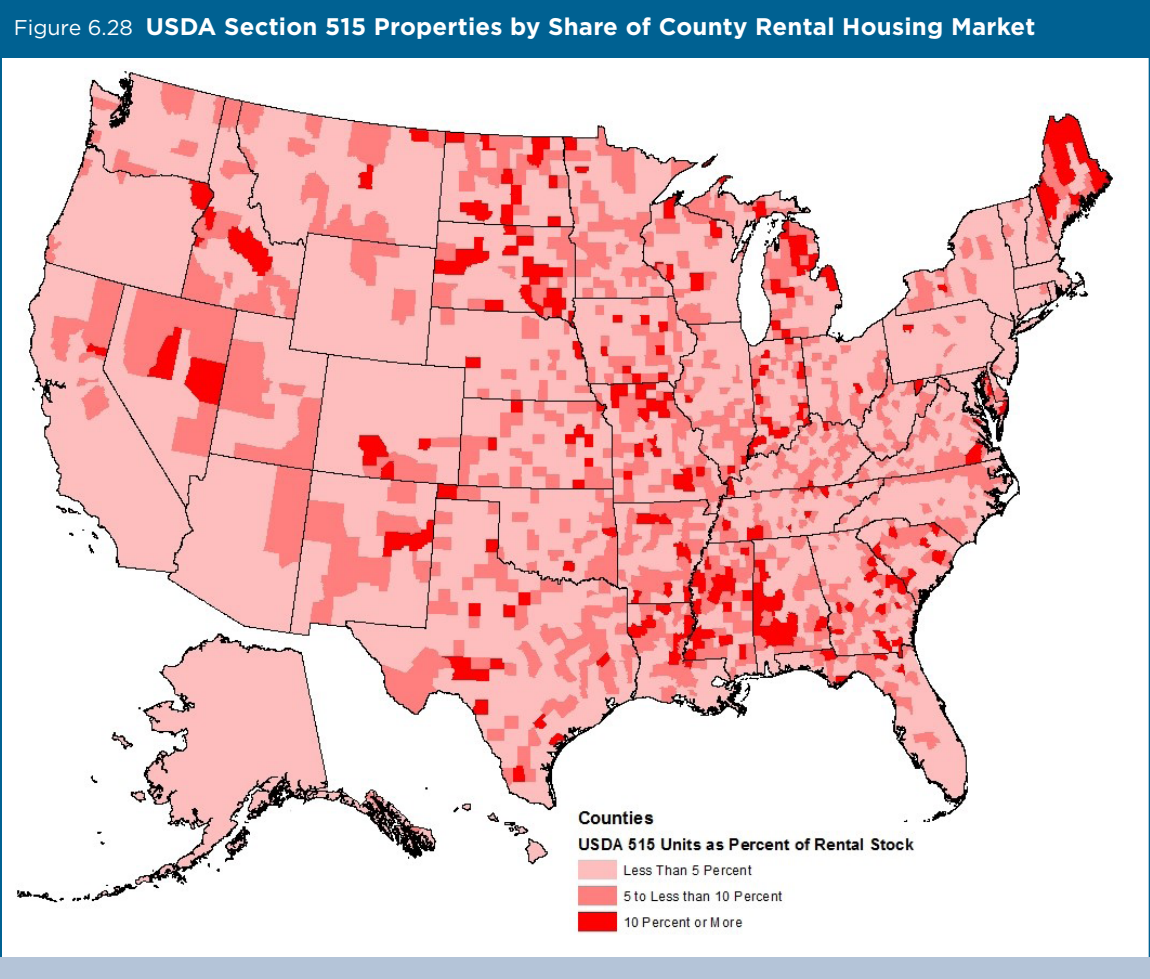

Source: U.S. Census Bureau, 2010–2014 American Community Survey, 5-Year Estimates, and the author's analysis of publicly available USDA Multi-Family Housing 515 property data (2014).